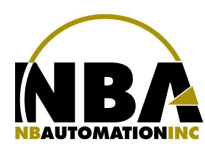

MANUEL D'INSTALLATION DE L'ÉQUIPEMENT <u>PHASER 370</u> / Module de stérilisation

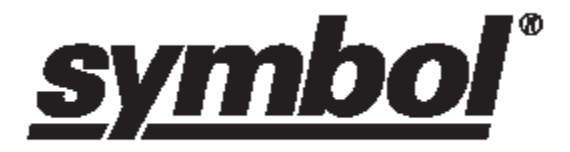

# PHASER 370

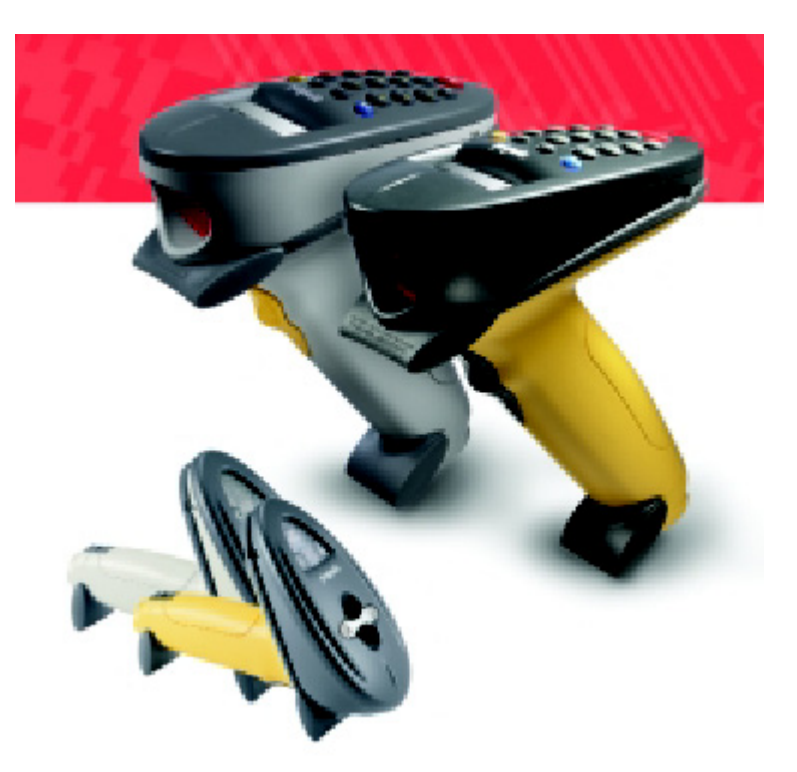

modèle avec ou sans clavier

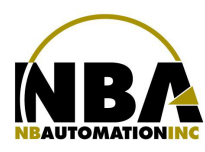

### Table des matières

| RS-232                                                         |    |
|----------------------------------------------------------------|----|
| Appareillement du lecteur laser avec la base                   | 3  |
| Création du lien ODBC                                          | 4  |
| Configuration du lecteur laser                                 |    |
| Installation de MCL-Link                                       | 14 |
| Activation de MCL-Link                                         | 14 |
| Configuration de MCL-Link                                      | 16 |
| Aide-mémoire                                                   | 25 |
|                                                                |    |
| Pour passer du menu stérilisation à un lecteur Phaser standard | 26 |
| Dépannage                                                      | 31 |

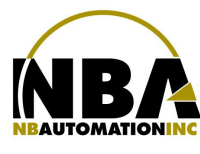

### MANUEL D'INSTALLATION DE L'ÉQUIPEMENT <u>PHASER 370</u> / Module de stérilisation

**RS-232** 

- 1. Assurez-vous que l'ordinateur hôte est fermé.
- 2. Branchez l'extrémité DB9F du câble RS-232 dans l'ordinateur hôte sur le bon port série.
- 3. Branchez l'autre bout RJ45 du câble RS-232 sur le COM1 de la base RF.

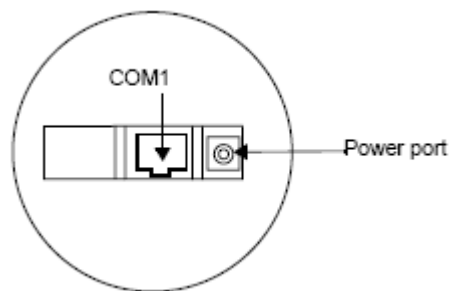

- 4. Branchez le connecteur de l'alimentation d'énergie dans le port d'alimentation sur la base.
- 5. Reliez le cordon de ligne à l'alimentation d'énergie dans la prise de courant C.A.

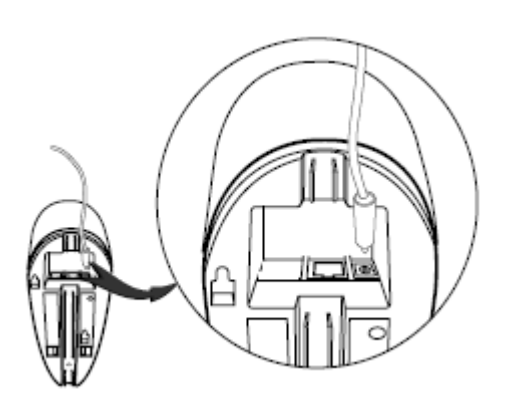

- 6. Le voyant de signalisation sur la base clignote, signifiant la mise sous tension réussie.
- 7. Tournez l'antenne jusqu' à la position verticale.

### Appareillement du lecteur laser avec la base

- 1. Lire le code à barres d'appareillement sur le dessus de la base.
- 2. Le lecteur laser peut brièvement montrer « Pairing search for channel » tandis que le lecteur laser recherche la base. Une fois que la base est détectée, l'information est échangée (adressage, canaux de rf, etc.) entre le lecteur laser et la base.
- Après que l'échange soit complet, lecteur laser et la base sont appareillés. L'appareillement réussi est indiqué par un signal sonore de gazouillis et la LED de la base clignotera. Si l'appareillement est non réussi, le lecteur laser émet un signal sonore de Lo/Hi et montre le message suivant:

Pairing Unsuccessful Push ENTER & Try Again

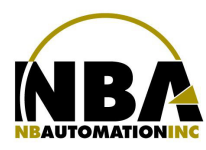

<u>MANUEL D'INSTALLATION DE L'ÉQUIPEMENT</u> <u>PHASER 370</u> / Module de stérilisation

#### Création du lien ODBC

- 1. Démarrez l'ordinateur hôte.
- 2. Assurez-vous de vous connecter avec les droits d'administration.
- 3. Dans « Démarrer » « Paramètres » « Panneau de configuration » « Outils d'administration »
  - a. Cliquez sur « Sources de données (ODBC) »
  - b. L'écran « Administrateur de source de données ODBC » s'ouvrira contenant plusieurs onglets.
  - c. Choisissez l'onglet DSN système

| Administrateur de source de données ODBC                                                                                                    |                                                                       |                                                                                     |                                            |  |
|----------------------------------------------------------------------------------------------------|-----------------------------------------------------------------------|-------------------------------------------------------------------------------------|--------------------------------------------|--|
| Pilotes ODBC Pas à pas Connexion multiple À propos<br>DSN utilisateur DSN système DSN fichier                                                                                |                                                                       |                                                                                     |                                            |  |
| Sources de données système :       Ajouter         Nom       Pilote         ECDCMusic       Microsoft Access Driver (*.mdb)         MQIS       SQL Server         Configurer |                                                                       |                                                                                     |                                            |  |
| Une source<br>la connex<br>tous les u                                                                                                    | e de données systè<br>ion du fournisseur de<br>illisateurs de cette m | me ODBC stocke des infr<br>e données spécifié. Elle e<br>achine, y compris les serv | ormations sur<br>st visible à<br>vices NT. |  |
|                                                                                                    | ОК                                                                    | Annuler Appliq                                                                      | uer Aide                                   |  |

d. Cliquer sur le bouton Ajouter...

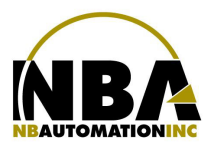

# MANUEL D'INSTALLATION DE L'ÉQUIPEMENT PHASER 370 / Module de stérilisation

e. Choisissez dans la liste « SQL Server »

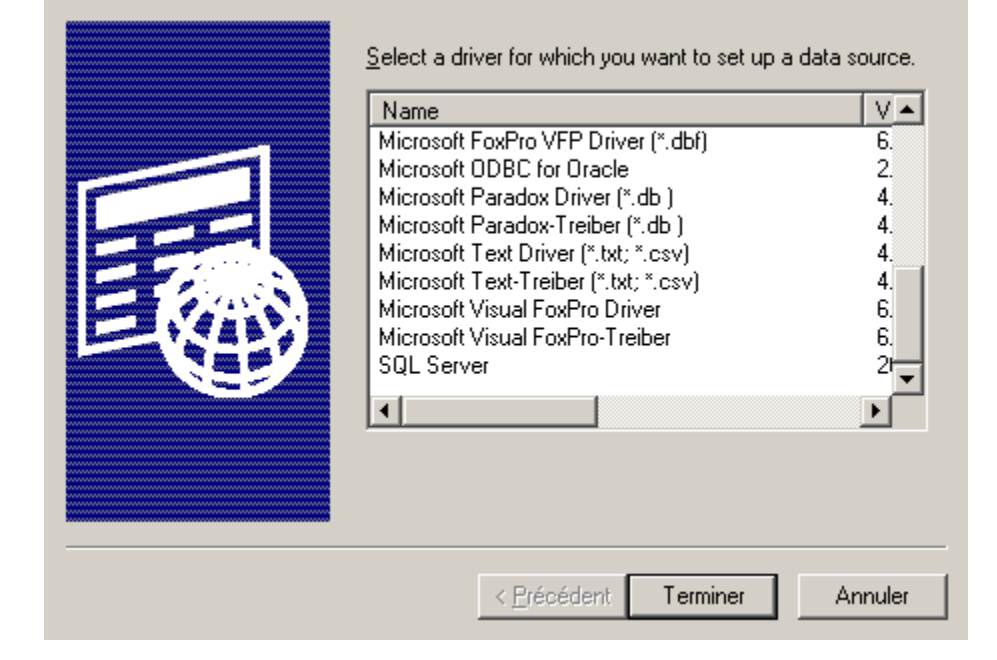

- f. Appuyez ensuite sur « Terminer »
- g. L'écran de saisie de l'information concernant la connexion à la source de données s'ouvrira.

| Create a New Data Sour                                                                                                    | ce to SQL Server                                                                                                    | ×    |
|----------------------------------------------------------------------------------------------------|----------------------------------------------------------------------------------------------------|------|
| Select a diver were the select a diver were the select a diver were the select a diver were the select a diver were select as a diver were select as a diver wer | This wizard will help you create an ODBC data source that you can use<br>connect to SQL Server.<br>What name do you want to use to refer to the data source?<br>Name:<br>How do you want to describe the data source?<br>Description:<br>Which SQL Server do you want to connect to?<br>Server:<br>Server: | , to |
|                                                                                                    | Terminer <u>S</u> uivant > Annuler Aide                                                                                                    |      |

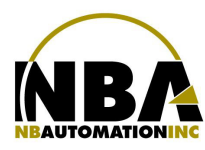

- h. Entrez l'information requis
  - ✓ Name : NbaMEDIC
  - ✓ **Description :** « Facultatif »
  - Server : « Nom du serveur ou adresse IP sur lequel est installé SQL Server »
- i. Cliquez sur « Suivant »

### \*\*\* Attention, si vous utilisez un serveur Novel ou l'authentification par serveur SQL, passez au point p \*\*\*

j. Choisissez le bouton radio « With Windows NT authentication using the network login ID. »

| Create a New Data Sour                                                                                                    | ce to SQL Server                                               | × |
|----------------------------------------------------------------------------------------------------|----------------------------------------------------------------|---|
| Select a driver to<br>me<br>off Apcess I<br>off Apcess I<br>off Apces | How should SQL Server verify the authenticity of the login ID? |   |
|                                                                                                    | < <u>P</u> récédent <u>S</u> uivant > Annuler Aide             |   |

k. Cliquez sur « Suivant »

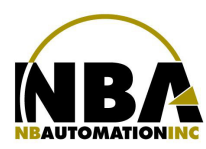

### MANUEL D'INSTALLATION DE L'ÉQUIPEMENT PHASER 370 / Module de stérilisation

1. Cochez la case « Change the default database to : »

| Create a New Data Sour                                                                                                    | ce to              | o SQL Server                                                                                                    | × |
|----------------------------------------------------------------------------------------------------|--------------------|----------------------------------------------------------------------------------------------------|---|
| Select a daver we<br>me<br>out dbase I<br>wassed Event<br>Select a daver we<br>out dbase I<br>wassed Event<br>Select Event<br>Select a daver we<br>out dbase I<br>wassed Event<br>Select Event<br>Select Event<br>Sel | 기 <b>지 지</b> 지 기 기 | Change the default database to:<br>NbaMedic  Attach database filename:  Create temporary stored procedures for prepared SQL statements and drop the stored procedures:  Culture Default disconnect. Culture When you disconnect and as appropriate while you are connected. Use ANSI quoted identifiers. Use ANSI nulls, paddings and warnings. Use the failover SQL Server if the primary SQL Server is not available. |   |
|                                                                                                    |                    | < <u>P</u> récédent <u>S</u> uivant > Annuler Aide                                                                                                    |   |

m. Choisissez la database du système ChronoMEDIC dans la liste déroutante

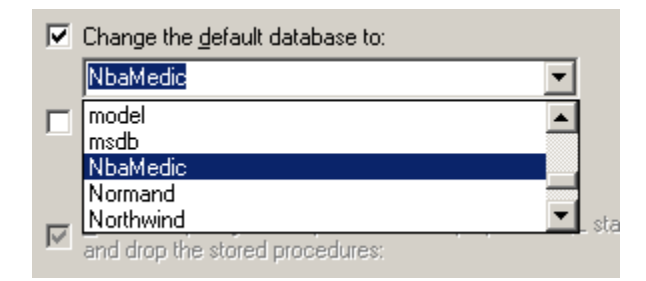

- n. Cliquez sur « Suivant »
- o. Cliquez sur « Terminer »

### \*\*\* Attention, Passez à l'étape x \*\*\*

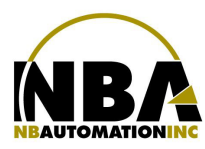

p. Choisissez le bouton radio « With SQL Server authentification using a login ID and password entered by the user. »

| Create a New Data Source to SQL Server                                                                                                    |                                                                                                    |  |
|----------------------------------------------------------------------------------------------------|----------------------------------------------------------------------------------------------------|--|
| Select a diver ror<br>me<br>of dB ase<br>of tB ase<br>of tB as of tB ase<br>of tB as of tB as<br>of tB as of tB as of tB as<br>of tB as of tB as | How should SQL Server verify the authenticity of the login ID?         ○ With Windows NT authentication using the network login ID.         ○ With SQL Server authentication using a login ID and password entered by the user.         To change the network library used to communicate with SQL Server, click Client Configuration.         Client Configuration.         Connect to SQL Server to obtain default settings for the additional configuration options.         Login ID:       NbaUser         Password:       ***** |  |
|                                                                                                    | < <u>Précédent</u> <u>Suivant</u> > Annuler Aide                                                                                                    |  |

- q. Entrez l'information requise
  - ✓ Login ID :
  - ✓ Password :
- r. Cliquez sur « Suivant »
- s. Si l'usager ou le mot de passe est erroné , le message suivant s'affichera :

| Microsoft | : SQL Server Login                                                                                                    | × |
|-----------|----------------------------------------------------------------------------------------------------|---|
| •         | Connection failed:<br>SQLState: '28000'<br>SQL Server Error: 18456<br>[Microsoft][ODBC SQL Server Driver][SQL Server]Login failed for user 'MauvaisUser' |   |
|           | ОК                                                                                                    |   |

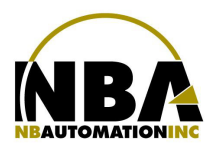

### MANUEL D'INSTALLATION DE L'ÉQUIPEMENT <u>PHASER 370</u> / Module de stérilisation

t. Cochez la case « Change the default database to : »

| Create a New Data Sour                                                                                                    | ce to SQL Server                                                                                                    | × |
|----------------------------------------------------------------------------------------------------|----------------------------------------------------------------------------------------------------|---|
| Selaci a dirver ro-<br>me col Access f<br>of daase f<br>of daase | <ul> <li>Change the default database to:         <ul> <li>NbaMedic</li> <li>Attach database filename:</li> <li>Attach database filename:</li> </ul> </li> <li>Create temporary stored procedures for prepared SQL statements and drop the stored procedures:         <ul> <li>Circate temporary stored procedures for prepared SQL statements and drop the stored procedures:</li> <li>Circate temporary stored procedures:             <ul> <li>Use ANSI quoted identifiers.</li> <li>Use ANSI quoted identifiers.</li> <li>Use the failover SQL Server if the primary SQL Server is not available.</li> </ul> </li> </ul></li></ul> |   |
|                                                                                                    | < <u>P</u> récédent <u>S</u> uivant > Annuler Aide                                                                                                    |   |

u. Choisissez la database du système ChronoMEDIC dans la liste déroutante

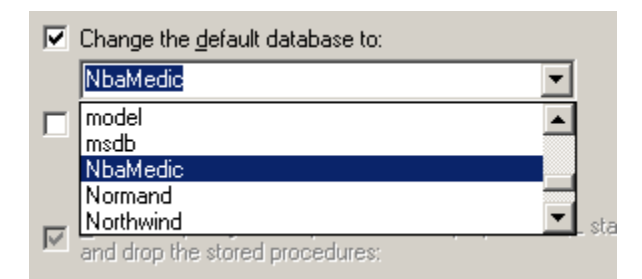

- v. Cliquez sur « Suivant »
- w. Cliquez sur « Terminer »

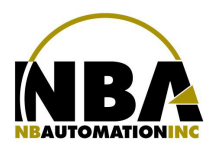

# MANUEL D'INSTALLATION DE L'ÉQUIPEMENT <u>PHASER 370</u> / Module de stérilisation

### x. Une fenêtre de test de connexion s'affichera :

| ODBC Microsoft SQL Server Setup                                                                                                    | ×        |
|----------------------------------------------------------------------------------------------------|----------|
| A new ODBC data source will be created with the followi<br>configuration:                                                                                                    | ng       |
| Microsoft SQL Server ODBC Driver Version 03.81.9002                                                                                                    | <b>_</b> |
| Data Source Name: ChronoSTERIL2<br>Data Source Description:<br>Server: NBA_5<br>Database: NbaMedic<br>Language: (Default)<br>Translate Character Data: Yes<br>Log Long Running Queries: No<br>Log Driver Statistics: No<br>Use Integrated Security: No<br>Use Regional Settings: No<br>Prepared Statements Option: Drop temporary procedures on<br>disconnect<br>Use Failover Server: No<br>Use ANSI Quoted Identifiers: Yes<br>Use ANSI Null, Paddings and Warnings: Yes<br>Data Encryption: No | 4        |
| OKOKOK                                                                                                    | Cancel   |

y. Appuyer sur « Test Data Source... »

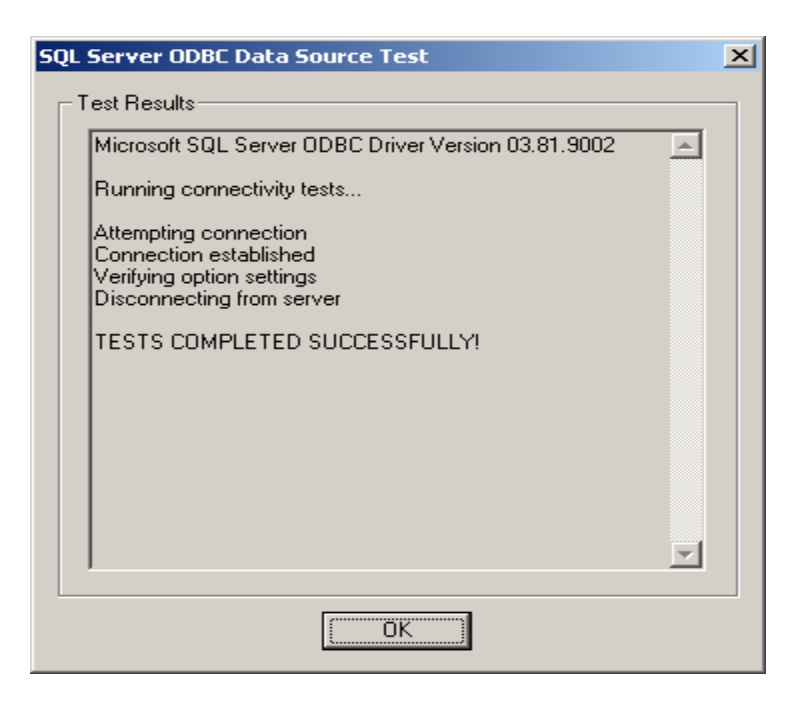

Ce message de confirmation s'affichera. Cliquez sur Ok

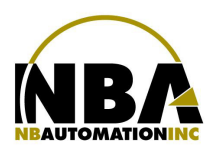

<u>MANUEL D'INSTALLATION DE L'ÉQUIPEMENT</u> <u>PHASER 370</u> / Module de stérilisation

z. Cliquez à nouveau sur OK, pour terminer l'installation.

| ODBC Microsoft SQL Server Setup                                                                                                    | ×        |
|----------------------------------------------------------------------------------------------------|----------|
| A new ODBC data source will be created with the following<br>configuration:                                                                                                    |          |
| Microsoft SQL Server ODBC Driver Version 03.81.9002                                                                                                    | <b>A</b> |
| Data Source Name: ChronoSTERIL2<br>Data Source Description:<br>Server: NBA_5<br>Database: NbaMedic<br>Language: (Default)<br>Translate Character Data: Yes<br>Log Long Running Queries: No<br>Log Driver Statistics: No<br>Use Integrated Security: No<br>Use Integrated Security: No<br>Use Regional Settings: No<br>Prepared Statements Option: Drop temporary procedures on<br>disconnect<br>Use Failover Server: No<br>Use ANSI Quoted Identifiers: Yes<br>Use ANSI Quoted Identifiers: Yes<br>Use ANSI Null, Paddings and Warnings: Yes<br>Data Encryption: No | 4        |
| Test Data Source OK Cance                                                                                                    | el       |

- Cliquez à nouveau sur OK pour fermer l'écran ODBC ;
- Fermez l'écran d'outils système.

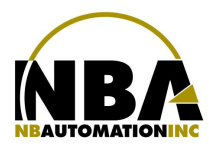

### Configuration du lecteur laser

- 1. Aucun code à barres n'est nécessaire pour configurer le lecteur puisque la communication des paramètres se fait par le biais de MCL-Link
- 2. Assignez un ID au lecteur. Sur le clavier, actionnez les touches une après l'autre :
  - a. [FUNC] [\*]
  - b. (Aussitôt que le menu apparaît...) [FUNC] [BK]

Phaser Setup

0. System Setup

- 1. App. Control
- 2. Parameter Control *Ce menu apparaîtra aussitôt*
- 3. System Status
- 4. Version
- 9. Return to App.
- c. Sélectionnez [0. System Setup] à l'aide des flèches et Enter ou appuyer sur 0 et Enter.

System Setup

- 0. Set Com Protocol
- 1. Set RF Channel Ce menu apparaîtra
- 2. Set Contrast *aussitôt*
- 3. Set Scanner ID
- 9. Back to Main
- d. Sélectionnez [3. Set Scanner ID] à l'aide des flèches et Enter ou appuyer sur 3 et Enter.

Enter Scanner ID:Ce menu apparaîtra(001 - 254) 001aussitôt

e. Entrez un ID de 001 à 098

#### \*\*\* Prenez note qu'automatiquement, le ID sera le # du poste de travail dans ChronoMEDIC \*\*\*

Ex : ID = 025# Poste = 25 Description = Symbol phaser # ID 025

- f. Appuyez sur [ENTER]
- g. Choisir RETURN TO APP dans le menu.

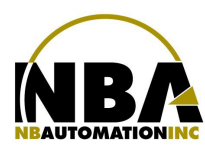

<u>MANUEL D'INSTALLATION DE L'ÉQUIPEMENT</u> <u>PHASER 370</u> / Module de stérilisation

Attention – Si vous utilisez plus de 3 Phasers à l'intérieur d'un périmètre de 100 pieds, le système ne fonctionnera pas. Vous devez donc modifier le Channel pour chaque Phaser en les séparant de 1 exemple : 02 - 04 - 06 - 08Pour de meilleurs performances, toujours mettre des Channel différents même si vous avez seulement 2 ou 3 phasers.

- 3. Assignez un Channel. Sur le clavier, actionnez les touches une après l'autre :
  - a. [FUNC] [\*]
  - b. (Aussitôt que le menu apparaît...) [FUNC] [BK]

Phaser Setup

- 0. System Setup
- 1. App. Control
- 2. Parameter Control *Ce menu apparaîtra aussitôt*
- 3. System Status
- 4. Version
- 9. Return to App.
- c. Sélectionnez [0. System Setup] à l'aide des flèches et Enter ou appuyer sur 0 et Enter.

System Setup0. Set Com Protocol1. Set RF Channel2. Set Contrast3. Set Scanner ID9. Back to Main

Sélectionnez [1. Set RF Channel] à l'aide des flèches et Enter ou appuyer sur 1 et Enter.

Channel: New Channel :

*Ce menu apparaîtra aussitôt* 

- d. Entrez un Channel de 02 à 82
- e. Appuyez sur [ENTER]
- f. Choisir RETURN TO APP dans le menu.

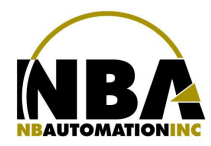

### MANUEL D'INSTALLATION DE L'ÉQUIPEMENT <u>PHASER 370</u> / Module de stérilisation

### **Installation de MCL-Link**

- 1. Démarrez l'installation de MCL-Link « SBL\_LNK\_W32\_0260\_Phaser »
- 2. À l'écran « Welcome to the Install Shield Wizard for MCL-Link 2.60 for Phaser », cliquez « Next »
- 3. À l'écran « Licence Agreement », amenez la barre de défilement jusqu'en bas et cliquez « Yes »
- 4. Laisser le « User Name » et « Company Name » par défaut, cliquez « Next »
- 5. À l'écran « Choose Destination Location », laissez par défaut et cliquez « Next »
- 6. Installation en cours...
- 7. Ensuite cliquez « Finish », ce qui terminera l'installation de MCL-Link sur l'ordinateur.

### Activation de MCL-Link

- 1. Démarrez MCL-Link en double cliquant sur l'icône sur le bureau de travail
- 2. À l'écran « Startup », sélectionnez « Activation » et cliquez « Next »
- A l'écran « Licence Number », entrez le # de licence qui vous à été alloué et cliquez « Next »
   Link 2.60
   A l'écran « Licence Number », entrez le # de licence qui vous à été alloué et cliquez « Next »
- 4. À l'écran « Licence Terms », faite défiler le texte jusqu'en bas et cochez

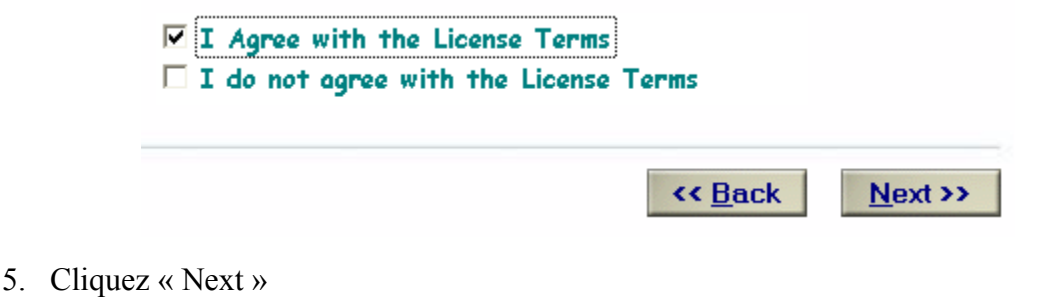

6. Ensuite, remplissez le formulaire suivant avec les informations du client.

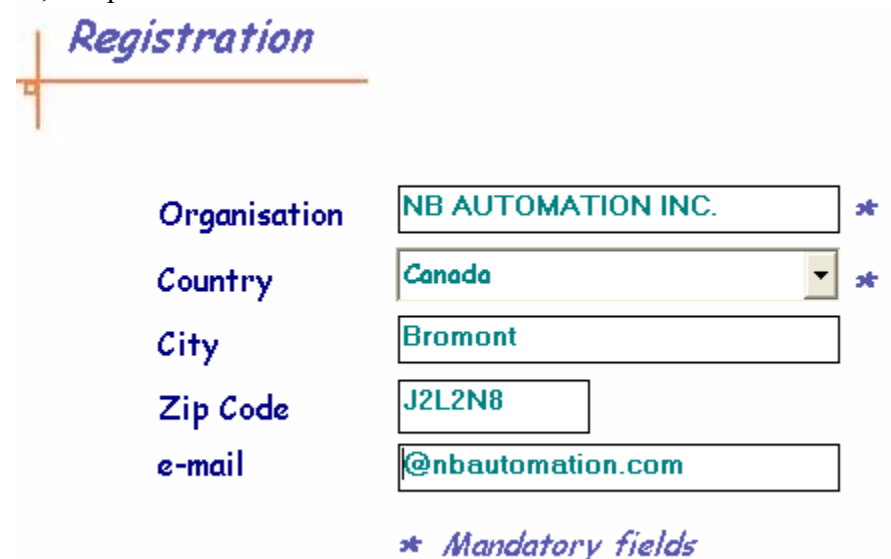

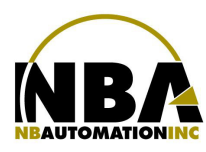

<u>MANUEL D'INSTALLATION DE L'ÉQUIPEMENT</u> <u>PHASER 370</u> / Module de stérilisation

- 7. Installer la « Hardware Serial Number Key » en votre possession sur le port parallèle de l'ordinateur.
- 8. À l'écran « Licensing Method », cochez la case

#### Hardware Key Serial Number Activation:

The MCL software may be installed on several different computers and activated using the same activation codes as long as the given Hardware Key is moved to the new computer as well. Once activated using this method, it cannot be changed to the Software Key method for that license.

| □ Software Serial Number Key<br>☑ Hardware Serial Number Key |         | Info    |
|--------------------------------------------------------------|---------|---------|
|                                                              | << Back | Next >> |

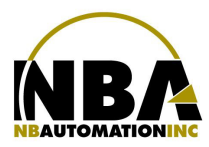

# **Configuration de MCL-Link**

1. À l'écran principal de MCL-Link, cliquez sur « Setup »

| MCL-Link      |          |      |              |                                        |
|---------------|----------|------|--------------|----------------------------------------|
| ile Tools Hel | lp       |      |              |                                        |
|               |          |      |              |                                        |
| Date          | Time     | TID  | Ok           | Description 🔄                          |
| 29/06/2005    | 14:17:11 |      | $\checkmark$ | Open COM1, 38400 bps, Protocol:14      |
| 29/06/2005    | 14:17:12 |      | $\checkmark$ | Open ODBC connection: ChronoSTERIL (1) |
| 29/06/2005    | 14:17:12 |      | <b>\</b>     | Enable DLL interface                   |
|               |          |      |              |                                        |
|               |          |      |              |                                        |
|               |          |      |              |                                        |
|               |          |      |              | ▼                                      |
| <u> </u>      |          |      |              | ·                                      |
|               |          |      |              |                                        |
|               |          |      | 日郎           | ] 🕰 🕼 🔪 🗴 🖌                            |
|               |          |      |              |                                        |
| Status Re     | eceive ! | Send | Ser          | ipt Time Setup Help Quit               |
|               |          |      |              |                                        |
|               |          |      |              |                                        |
| Host: 099     | COM1: 38 | 3400 |              | Waiting data 00                        |

2. À l'écran «MCL-Link Setup », entrez les informations suivantes :

| CL-Link setup |                     | 2                    |
|---------------|---------------------|----------------------|
|               |                     | 🖌 🖇 🗡                |
| Host          |                     |                      |
| Host ID       | 099 ÷               |                      |
| Comm Port     | COM1 💌              |                      |
| Speed         | 38400 💌             |                      |
| Protocol      | 14 💌                | Default              |
|               |                     |                      |
| - Advanced    | $\frown$            |                      |
| Protocol      | <u>O</u> DBCispatch | er <u>I</u> nterface |
| Terminals     | Path Log            | Modem                |
|               |                     |                      |
|               |                     |                      |

- ✓ Host ID : 099
- ✓ Comm Port : « Selon les ports séries libres sur votre ordinateur »
- ✓ Speed : 38400
- ✓ Protocol 14
- 3. Cliquez ensuite sur le bouton « ODBC »

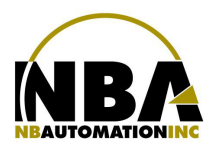

4. Entrez les informations requises :

| Setup: ODBC                         |             | ×       | د<br>ا                             |
|-------------------------------------|-------------|---------|------------------------------------|
|                                     | 🗸 🤋         | x       |                                    |
| CODBC                               |             |         |                                    |
| Connection # 1                      |             |         |                                    |
| Database Source Name                |             |         |                                    |
| ChronoSTERIL                        | -           |         |                                    |
| UserName                            |             |         |                                    |
| Password                            |             |         |                                    |
| Base                                |             |         |                                    |
| Specific Action                     |             |         |                                    |
| C None                              |             |         |                                    |
| Force connection at startup         |             |         |                                    |
| Close connection after each         | transaction |         |                                    |
| Force this user and password        | d           |         |                                    |
| for this connection                 |             |         |                                    |
|                                     |             |         |                                    |
|                                     |             |         |                                    |
| Connection # :                      | 1           |         |                                    |
| Database Source Name :              | NbaMe       | edic    |                                    |
| Username ( <i>Novell ou SQL</i> ) : | « Usag      | er cré  | éé sur le serveur SQL »            |
| PassWord ( <i>Novell ou SQL</i> )   | « mot e     | de pas  | sse de l'usager sur le serveur SQI |
| Base :                              | « Laiss     | ser vio | de »                               |
| Specific Action :                   | « Force     | e com   | nection at startup »               |
| Force this user and password f      | for this c  | onne    | ction (Novell ou SOL)              |

- 5. Acceptez les changements en cliquant sur le crochet vert
- 6. De retour à l'écran, cliquez sur « Path »

| L-Link setup |                                 |                 |
|--------------|---------------------------------|-----------------|
|              |                                 | 🗸 🖇 🗙           |
| Host         |                                 |                 |
| Host ID      | 099 🕂                           |                 |
| Comm Port    | COM1 💌                          |                 |
| Speed        | 38400 💌                         |                 |
| Protocol     | 14                              | <u>D</u> efault |
| A            |                                 |                 |
| - Auvanceu   |                                 |                 |
| Protocol     | <u>O</u> DBC <u>D</u> ispatcher | Interface       |
| Terminals    | Path Log                        | Modem           |
|              |                                 |                 |
|              |                                 |                 |

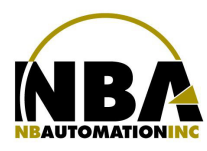

### <u>MANUEL D'INSTALLATION DE L'ÉQUIPEMENT</u> <u>PHASER 370</u> / Module de stérilisation

7. Inscrivez les chemins

| up: Path                      |                                         |   |   |   | 2 |
|-------------------------------|-----------------------------------------|---|---|---|---|
|                               |                                         | V | ? | × |   |
| Specify Path for              |                                         |   |   |   |   |
| General Path for MCL Projects | c:\1Develop\Hopitaux\SQL_Instru126\Mcl\ |   | Q |   |   |
| Data Files                    | C:\MCL\LINK_2.60\DATA                   |   | Q |   |   |
| Script CMD                    | C:\MCL\LINK_2.60\Script                 |   | Q |   |   |
| Log Files                     | C:\MCL\LINK_2.60\LOG                    |   | Q |   |   |
| Error Loa File                | C:\MCL\LINK_2.60\Error                  |   | Q |   |   |

- ✓ General Path for MCL Projects :
- ✓ Data Files
- ✓ Script CMD
- ✓ Log Files
- ✓ Error Log File

- $\ll C: \ NbaMedic \ Mcl \ >$
- « C:\ NbaMedic\Mcl\Data »
- « C:\ NbaMedic\Mcl\Script »
- « C:\ NbaMedic\Mcl\Log »
- « C:\ NbaMedic\Mcl\Error »
- 8. Cliquez sur le crochet vert pour accepter les changements
- 9. Cliquez ensuite sur « Log »

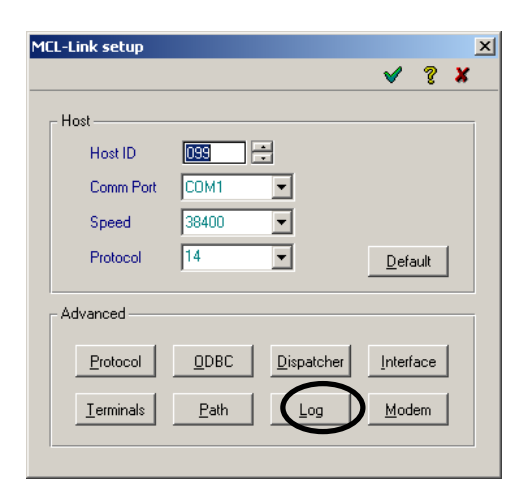

10. Dans l'écran « Setup : Log File » utilisez les options suivantes :

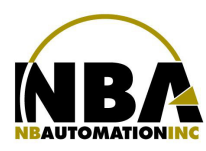

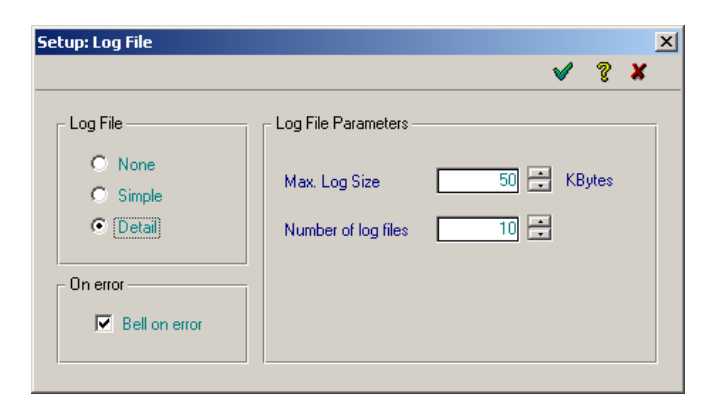

- 11. Acceptez les changements des écrans « Setup Log File et « MCL-Link setup »
- 12. Démarrer ChronoMEDIC Production

\*\*\* Les fichiers nécessaires au lecteur laser seront copiés sur C:\NbaMedic\Mcl \\*\*\*

13. Accepter les changements

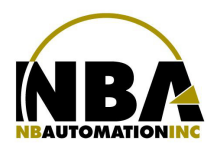

- 14. Fermez MCL-Link et le repartir;
- 15. MCL-Link sera maintenant prêt pour installer le script dans le lecteur a. Cliquez sur le bouton « Script »

| MCL-Link<br>ile Tools He | lp                   |          |          |                              |                               |                        | ;        |
|--------------------------|----------------------|----------|----------|------------------------------|-------------------------------|------------------------|----------|
| Date                     | Time                 | TID      | Ok       | Description                  |                               |                        | <u> </u> |
| 29/06/2005<br>29/06/2005 | 14:17:11<br>14:17:12 |          | <b>×</b> | Open COM1, 3<br>Open ODBC co | 8400 bps, Pr<br>onnection: Cl | otocol:14<br>nronoSTEF | RIL (1)  |
| 29/06/2005               | 14:17:12             |          | ×        | Enable DLL int               | erface                        |                        |          |
|                          |                      |          |          |                              |                               |                        |          |
| •                        | <br>                 |          |          |                              |                               |                        | Þ        |
|                          |                      |          |          |                              |                               | 2                      | ×        |
| Status Re                | eceive (             | End Send | Scr      | ipt Time                     | Setup                         | Help                   | Quit     |
|                          | CONT OF              | 100      |          | and the second               |                               |                        |          |
| Host: 099                | COMT: 38             | 400      |          | Waiting data                 |                               |                        | 00       |

- b. Dans Script file, à l'aide de la loupe, aller cherchez le fichier « C:\NbaMedic\Mcl\Script\PROJECT.CMD »
- c. Inscrire le ID du scanner

| Run Script File              | ×        |
|------------------------------|----------|
| × V                          | ? X      |
|                              |          |
| Script file                  |          |
| C:\ChronoSteril\McI\Script\P | 9        |
|                              |          |
|                              |          |
| Script Parameters (optional) |          |
| 00 (Terminal ID)             |          |
|                              |          |
| 01                           | -        |
| 02                           | -        |
| 03                           |          |
| 04                           |          |
|                              | <u> </u> |
|                              |          |

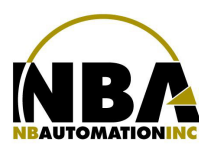

### MANUEL D'INSTALLATION DE L'ÉQUIPEMENT <u>PHASER 370</u> / Module de stérilisation

- d. Ensuite, avec le scanner, faite la procédure suivante :
  - [FUNC] [\*]
  - (Aussitôt que le menu apparaît...) [FUNC] [BK]

Phaser Setup

- 0. System Setup
- 1. App. Control Ce menu apparaîtra
- 2. Parameter Control *aussitôt*
- 3. System Status
- 4. Version
- 9. Return to App.
- Sélectionnez [1. App. Control] à l'aide des flèches et Enter ou appuyer sur 1 et Enter.

#### App. Control

### 0. Load App

- 1. Set Default App Ce menu apparaîtra
- 2. Enable Autoload *aussitôt*
- 3. System Code
- 4. Base Station Code
- 5. Back to Main
- Sélectionnez [**0. Load App**] à l'aide des flèches et Enter ou appuyer sur 0 et Enter.

Load New App <Enter> = Yes <BK> = No *Ce menu apparaîtra aussitôt* 

- e. Appuyez sur <Enter>
- f. Dans MCL-Link, cliquez sur le crochet vert pour amorcer le transfert du script

| Run Scri | ipt File                     |
|----------|------------------------------|
| Ř        | 🖌 🦻 🔪                        |
|          |                              |
|          | Script file                  |
|          | C:\ChronoSteril\Mcl\Script\P |
| Serip    | ot Parameters (optional)     |
| 00 (     | Terminal ID) 000             |
| 01       |                              |
| 02       |                              |
| 03       |                              |
| 04       |                              |
|          |                              |

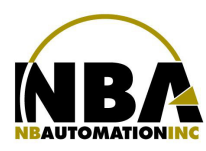

MANUEL D'INSTALLATION DE L'ÉQUIPEMENT PHASER 370 / Module de stérilisation

| 🇂 MCL-Link                                                                                          |                                                                                  |                                               |     |                                                                                                    |
|----------------------------------------------------------------------------------------------------|----------------------------------------------------------------------------------|-----------------------------------------------|-----|----------------------------------------------------------------------------------------------------|
| File Tools He                                                                                       | lp                                                                               |                                               |     |                                                                                                    |
|                                                                                                    |                                                                                  |                                               |     |                                                                                                    |
| Date                                                                                                | Time                                                                             | TID                                           | Ok  | Description                                                                                                    |
| 06/07/2005<br>06/07/2005<br>06/07/2005<br>06/07/2005<br>06/07/2005<br>06/07/2005<br>06/07/2005<br>€ | 10:42:10<br>10:42:10<br>10:42:18<br>10:42:22<br>10:42:30<br>10:42:38<br>10:42:49 | 025<br>025<br>025<br>025<br>025<br>025<br>025 | *** | Start of script<br>Send File: C:\ChronoSteril\MCL\Csteril.pri\logi<br>Send File: C:\ChronoSteril\MCL\Csteril.pri\logi<br>Send File: C:\ChronoSteril\MCL\Csteril.pri\ster<br>Send File: C:\ChronoSteril\MCL\Csteril.pri\ster<br>Send File: C:\ChronoSteril\MCL\Csteril.pri\ster<br>Send File: C:\ChronoSteril\MCL\Csteril.pri\ster |
| Status Re                                                                                           | eceive s                                                                         | C<br>Gend                                     | Scr | ript Time Setup Help Quit                                                                                                    |
| Host: 099                                                                                           | COM1: 38                                                                         | 3400                                          |     | Send File: sterifin.mcl (0 %)                                                                                                    |

- 16. Vous verrez les fichiers se transférer l'un après l'autre
- 17. Une fois terminé, un son se fera entendre, si tout a bien fonctionné :

ChronoMEDIC Menu

- 1. Entrée
- *Ce menu apparaîtra* 2. Sortie aussitôt
- 3. Stérilisation
- 4. Statut
- 5. Mise à jour
- 18. Si le menu n'apparaît pas, il y a un problème, tentez de refaire les étapes et contacter votre revendeur
- 19. Dans la configuration de ChronoMEDIC Production, choisir le # du poste identique au ID du lecteur laser

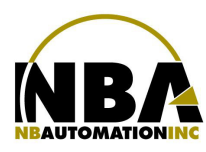

- 20. Revenir à MCL-Link
- 21. Cliquez ensuite sur « Setup » puis « Interface »

|              |            |                                                                                                    | 2                                                  |
|--------------|------------|----------------------------------------------------------------------------------------------------|----------------------------------------------------|
|              |            | <b>V</b>                                                                                                 | ? X                                                |
|              |            |                                                                                                    |                                                    |
| 099          | -<br>-     |                                                                                                    |                                                    |
| COM1         | <b>T</b>   |                                                                                                    |                                                    |
| 38400        | -          |                                                                                                    |                                                    |
| 14           | -          | <u>D</u> efa                                                                                             | ault                                               |
|              |            |                                                                                                    |                                                    |
|              | Dispatcher | Interf                                                                                                   |                                                    |
|              |            |                                                                                                    |                                                    |
| <u>P</u> ath | Log        | Mod                                                                                                    | em                                                 |
|              | 055        | 053     ▲       COM1     ▼       38400     ▼       14     ▼       0DBC     Dispatcher       Path     Lon | COM1 V<br>38400 V<br>14 V<br>DBC Dispatcher Interf |

22. Dans l'écran « Setup : Interface » utilisez les options suivantes :

| ip: Interface         |             |
|-----------------------|-------------|
|                       | V ( A       |
| Interface             |             |
| O Normal              | O Minimize  |
| C Compact             | System Tray |
| O Maximize            |             |
| Enable User Button(s) |             |
| Status                | 🔲 Time      |
| Receive               | 🔲 Setup     |
| 🗖 Send                | 🗖 Help      |
| Script                | Cuit        |

- 23. Acceptez les changements
- Note : pour redonner les accès, modifier le fichier c:\mcl\phaser\link\_2.60\mcllink.ini section [user\_bt] → mettre les user à ON.

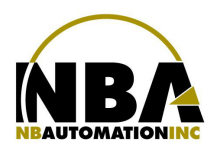

24. Au retour, acceptez les changements

|              |                                                             | <b>V</b>                                                                                                  | ? 🗴                                                                                                    |
|--------------|-------------------------------------------------------------|----------------------------------------------------------------------------------------------------|----------------------------------------------------------------------------------------------------|
|              |                                                             |                                                                                                    |                                                                                                    |
| 099          | -                                                           |                                                                                                    |                                                                                                    |
| COM1         | •                                                           |                                                                                                    |                                                                                                    |
| 38400        | •                                                           |                                                                                                    |                                                                                                    |
| 14           | -                                                           | <u>D</u> efa                                                                                              | ult                                                                                                    |
|              |                                                             |                                                                                                    |                                                                                                    |
|              |                                                             |                                                                                                    |                                                                                                    |
| <u>O</u> DBC | <u>D</u> ispatcher                                          | Interfa                                                                                                   | ace                                                                                                    |
| Path         | Log                                                         | Mode                                                                                                    | em                                                                                                    |
|              |                                                             |                                                                                                    |                                                                                                    |
|              | 055 F<br>COM1<br>38400<br>14<br><u>0</u> DBC<br><u>Path</u> | 0000     ■       COM1     ▼       38400     ▼       14     ▼       QDBC     Dispatcher       Path     Log | 055     →       COM1     ▼       38400     ▼       14     ▼       DBC     Dispatcher       Log     Mode |

25. L'écran principal devrait ressembler à ceci, les boutons étant tous « Disable »

| Date       | Time       | TID  | Ok           | Description                          |    |
|------------|------------|------|--------------|--------------------------------------|----|
| 29/06/2005 | i 15:54:59 | 025  | $\checkmark$ | SQL Request: CSTERIL SQL_1003 75 108 |    |
| 29/06/2005 | i 15:54:59 | 025  | $\checkmark$ | SQL Transmit: 0 00001 0              |    |
| 29/06/2005 | i 15:57:45 |      | 00           | Mode Off Line (close comm port)      |    |
| 29/06/2005 | i 15:57:47 |      | $\checkmark$ | Open COM1, 38400 bps, Protocol:14    |    |
| 29/06/2005 | i 15:57:48 |      | $\checkmark$ | Enable DLL interface                 | _  |
| 29/06/2005 | 6 16:20:50 |      | $\checkmark$ | Open COM1, 38400 bps, Protocol:03    |    |
| 29/06/2005 | 16:20:50   | İ    | $\checkmark$ | Enable DLL interface                 | •  |
| •          |            |      |              | •                                    |    |
| Status F   | Receive    | 5end | Scr          | ipt Time Setup Help Quit             |    |
| Host: 099  | COM1: 3    | 3400 |              | Waiting data                         | 00 |

- 26. Ajouter MCLLINK.EXE dans le Menu Démarrage pour qu'il s'exécute au démarrage de Windows
- 27. Installation terminée

\*\*\*Si *Novell*, communiquez avec N.B. Automation au 450-534-5336 pour avoir le ficher projet.MQD avec le code d'usager et le mot de passe. Copiez ensuite le fichier dans le répertoire \MCL\Csteril.prj sur le réseau. \*\*\*

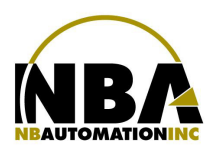

# Aide-mémoire

#### Cochez les étapes une fois accomplie

| 1. | RS-232                                       | 2 (La base a été branchée à l'ordinateur et au mur)    |
|----|----------------------------------------------|--------------------------------------------------------|
| 2. | Appareillement du lecteur laser avec la base |                                                        |
| 3. | Création du lien ODBC                        |                                                        |
| 4. | Configuration du lecteur laser               |                                                        |
| 5. | Installation MCL-Link                        |                                                        |
| 6. | Activation de MCL-Link                       |                                                        |
| 7. | Configuration de MCL-Link                    |                                                        |
|    | a.                                           | Configuration de base                                  |
|    | b.                                           | Démarrez ChronoMEDIC Production                        |
|    | c.                                           | Transfert du script ver le lecteur laser               |
|    | d.                                           | Choisir le # du poste identique au ID du lecteur laser |
|    | e.                                           | Terminez la configuration de MCL-Link                  |

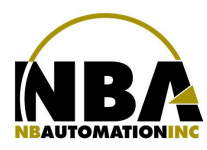

### MANUEL D'INSTALLATION DE L'ÉQUIPEMENT PHASER 370

### POUR PASSER DU MENU STÉRILISATION À UN LECTEUR PHASER STANDARD

À partir du menu de stérilisation, avec le scanner, faite la procédure suivante :

- [FUNC] [\*]
- (Aussitôt que le menu apparaît...) [FUNC] [BK]

Phaser Setup

0. System Setup

- 1. App. Control
- 2. Parameter Control *Ce menu apparaîtra aussitôt*
- 3. System Status
- 4. Version
- 9. Return to App.
- Sélectionnez [1. App. Control] à l'aide des flèches et Enter ou appuyer sur 1 et Enter.

App. Control

- 0. Load App
- **1. Set Default App** Ce menu apparaîtra
- 2. Enable Autoload *aussitôt*
- 3. System Code
- 4. Base Station Code
- 5. Back to Main
- Sélectionnez [1. Set Default App] à l'aide des flèches et Enter ou appuyer sur 1 et Enter.

Reset Default App? <Enter> = Yes <BK> = No o Appuyez sur <Enter>

Resetting defaultCe menu apparaîtraApp. Please waitaussitôt

Phaser Setup

- 0. System Setup
- 1. App. Control
- 2. Parameter Control *Ce menu apparaîtra aussitôt*
- 3. System Status
- 4. Version
- 9. Return to App.

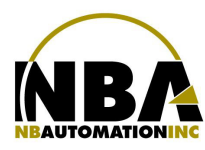

MANUEL D'INSTALLATION DE L'ÉQUIPEMENT PHASER 370 / Module d'expédition

### Table des matières

| RS-232                                       | _28 |
|----------------------------------------------|-----|
| Appareillement du lecteur laser avec la base | _28 |
| Paramètres par défaut                        | _29 |
| Règles ADF                                   | _29 |
| Dépannage                                    | _31 |

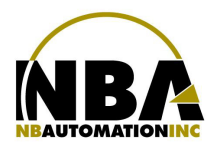

### <u>MANUEL D'INSTALLATION DE L'ÉQUIPEMENT</u> <u>PHASER 370</u> / Module d'expédition

### <u>RS-232</u>

- 1. Assurez-vous que l'ordinateur hôte est fermé.
- 2. Branchez l'extrémité DB9F du câble RS-232 dans l'ordinateur hôte sur le bon port série.
- 3. Branchez l'autre bout RJ45 du câble RS-232 sur le COM1 de la base RF.

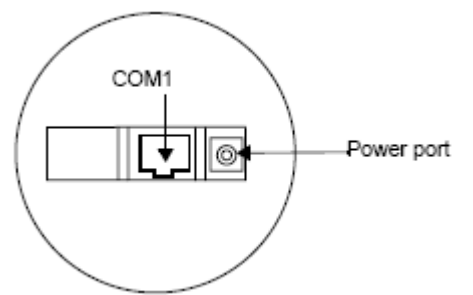

- 4. Branchez le connecteur de l'alimentation d'énergie dans le port d'alimentation sur la base.
- 5. Reliez le cordon de ligne à l'alimentation d'énergie dans la prise de courant C.A.

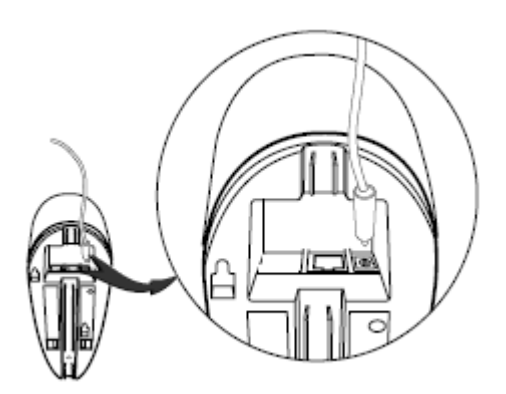

- 6. Le voyant de signalisation sur la base clignote, signifiant la mise sous tension réussie.
- 7. Tournez l'antenne jusqu à la position verticale.

### Appareillement du lecteur laser avec la base

- 1. Lire le code à barres d'appareillement sur le dessus de la base.
- 2. Le lecteur laser peut brièvement montrer « Pairing search for channel » tandis que le lecteur laser recherche la base. Une fois que la base est détectée, l'information est échangée (adressage, canaux de rf, etc...) entre le lecteur laser et la base.
- Après que l'échange soit complet, lecteur laser et la base sont appareillés. L'appareillement réussi est indiqué par un signal sonore de gazouillis et la LED de la base clignotera. Si l'appareillement est non réussi, le lecteur laser émet un signal sonore de Lo/Hi et montre le message suivant:

Pairing Unsuccessful Push ENTER & Try Again

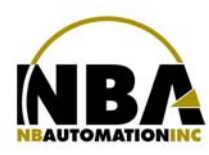

<u>MANUEL D'INSTALLATION DE L'ÉQUIPEMENT</u> <u>PHASER 370</u> / Module d'expédition

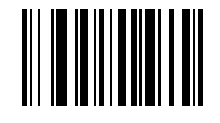

SET ALL DEFAULTS

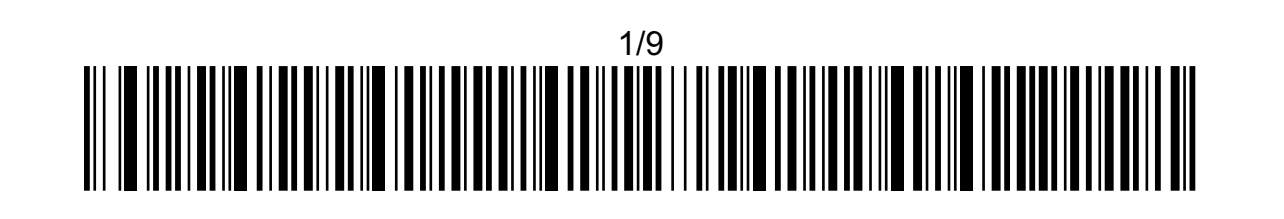

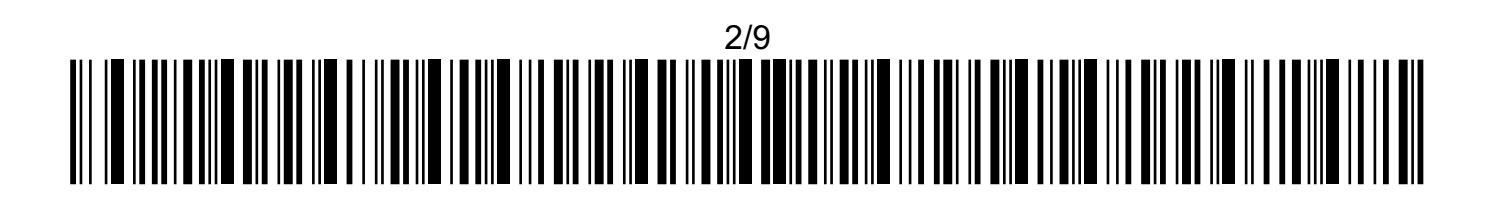

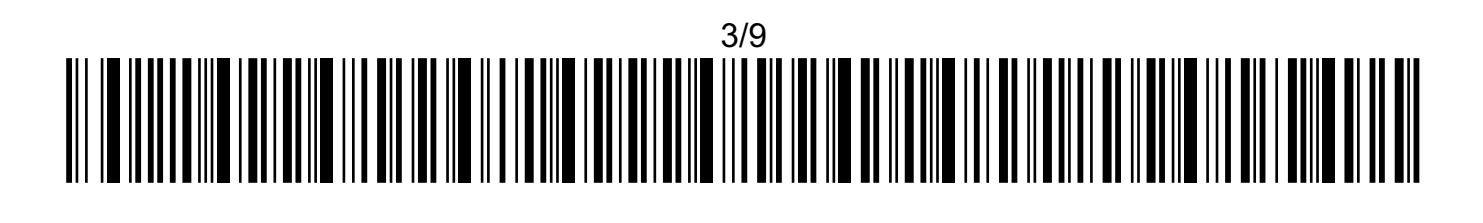

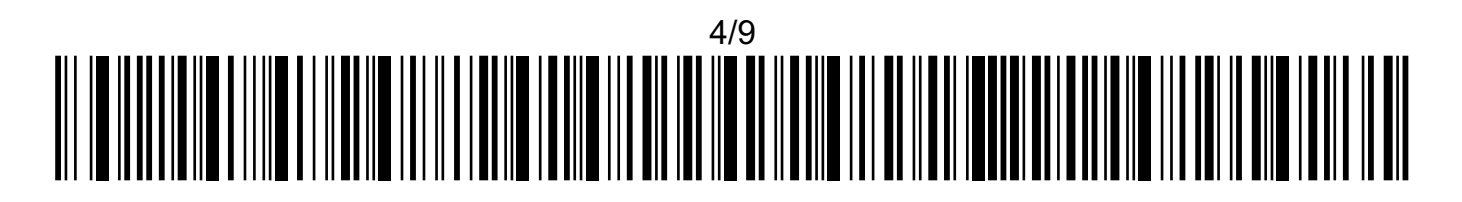

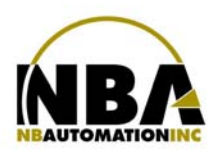

<u>MANUEL D'INSTALLATION DE L'ÉQUIPEMENT</u> <u>PHASER 370</u> / Module d'expédition

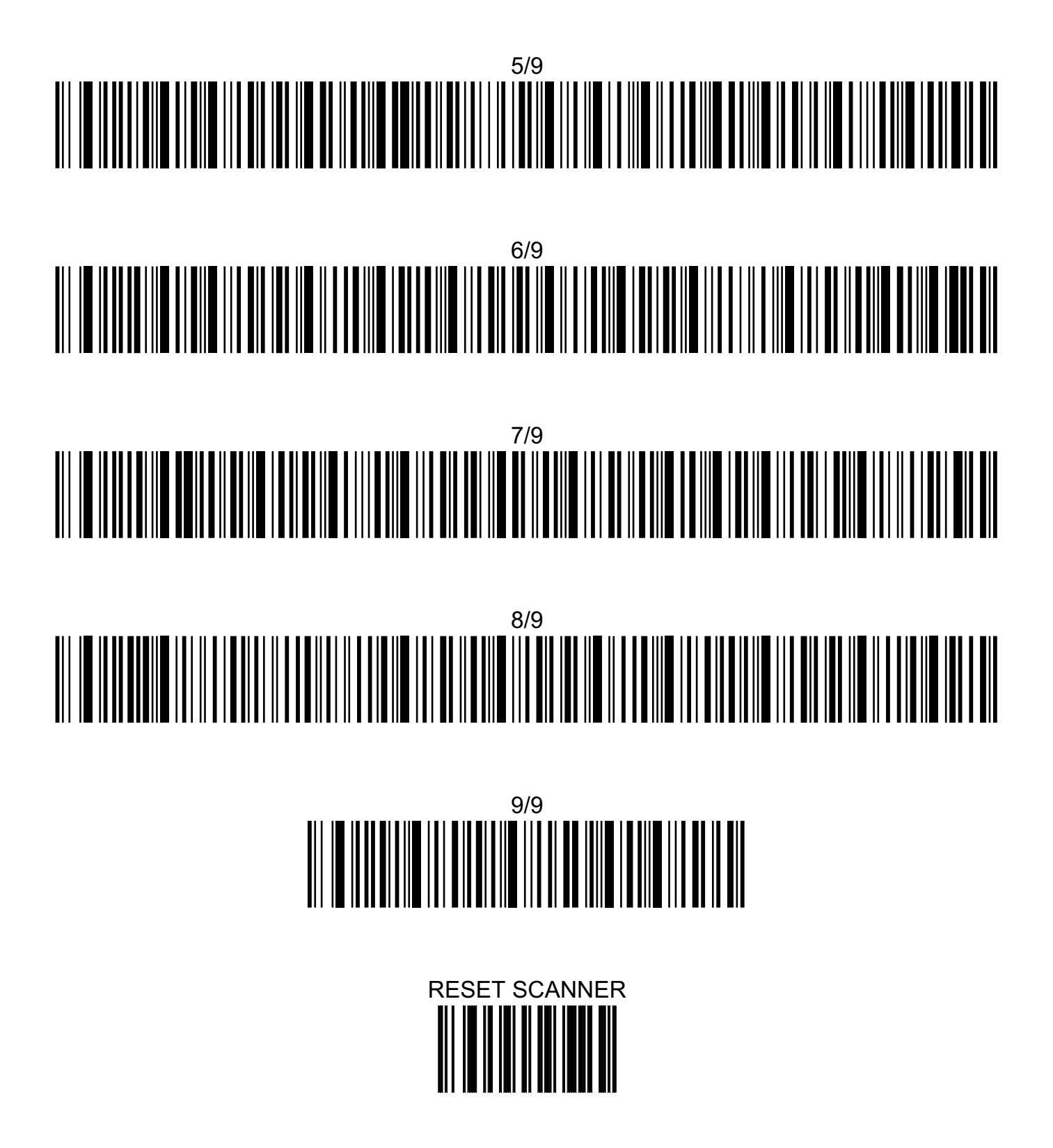

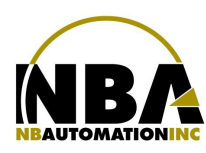

### MANUEL D'INSTALLATION DE L'ÉQUIPEMENT PHASER 370

### Dépannage

Si le scanner ne semble plus répondre :

*Retirer et replacer la batterie :* 

1. Glisser le loquet de blocage vers le bas à l'aide des marques du centre et retirer le couvert.

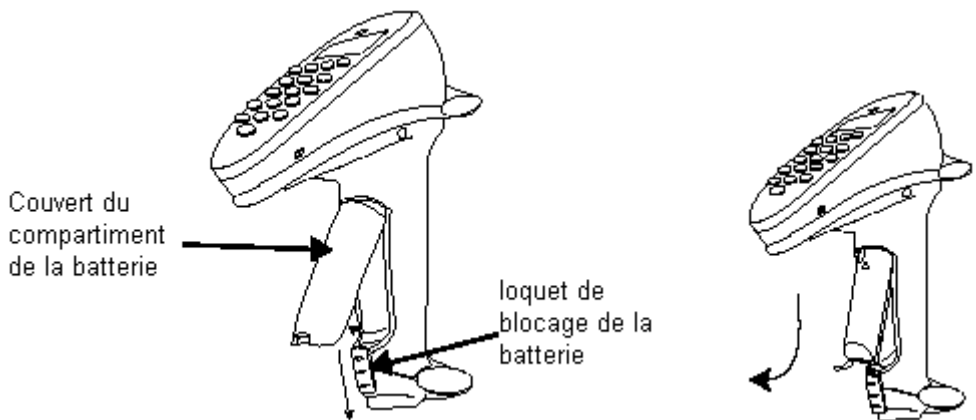

- 2. Retirer la batterie d'un centimètre vers le bas pour la désengager puis la remettre en place en la repoussant vers le haut.
- 3. Le scanner devrait émettre un son et afficher SKU: \_\_\_\_\_